## CARS und KLASSEN zuordnen

Um einem Event verschiedene Klassen zuordnen zu können braucht es eine Voraussetzung: Eine Tabelle mit dem *"Model"* und eine dem *"Model"* zugeordnete Klasse!

## Dazu gibt es eine neue Tabelle ,Cars':

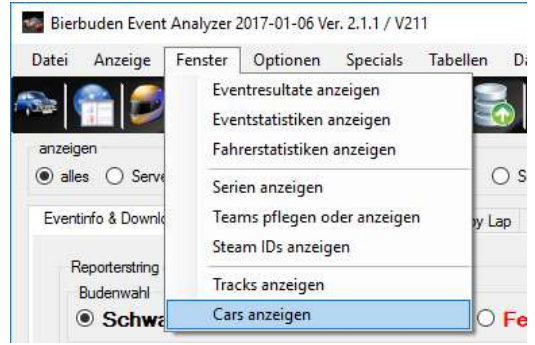

Wie kommen die Fahrzeuge in diese Tabelle? Ganz einfach: bei jeder Event-Auswertung werden die benutzten *"Models"* automatisch in diese Tabelle geschrieben!

(Mit dem Button ,Cars aus Eventabelle einlesen' hast Du auch die Möglichkeit, ALLE ,Models' aus ALLEN gespeicherten Events einfügen zu lassen!)

## Wenn es ein neues ,Model' ist hat es zu diesem Zeitpunkt natürlich noch keine Klassenzuordnung, woher soll das Programm das auch wissen ;-)

Das musst Du schon selber machen!

Öffne also das Fenster ,Cars' (noch im Aufbau befindlich, das wird noch schöner) und weise dem Fahrzeug/den Fahrzeugen entsprechend die Klassen zu:

| 🖳 KBB Car Tabelle            |   |                        |      |      |    |         |          |
|------------------------------|---|------------------------|------|------|----|---------|----------|
| Ende                         |   |                        |      |      |    |         |          |
| 8                            |   |                        |      |      |    |         |          |
| Cars aus Eventtable einlesen |   | model                  | skin | Bude | ok | jpglink | Klasse 👻 |
| Klasse zuweisen              |   | BMW E36 M3 DTM         |      |      | 2  | 1.00    | Klasse 2 |
| eingeben oder aussuchen      |   | BMW M3 Sportevolution  |      |      | 2  | -       | Klasse 2 |
| Klasse 1                     |   | Ford Mustang           |      |      | -  | -       | Klasse 2 |
| markiertem Car zuweisen      |   | Mercedes 190E EVOII    |      |      |    | 33      | Klasse 2 |
|                              |   | Alfa Romeo V6 Ti DTM   |      |      | 3  | -3      | Klasse 1 |
| Markiertes model löschen     |   | Mercedes-Benz C180 DTM |      |      | -  |         | Klasse 1 |
|                              | • | Opel Calibra 4x4       |      |      |    |         | Klasse 1 |
|                              |   | Alfa Romeo 156 Gta     |      |      |    | -2      |          |
|                              |   | Aston Martin DBR9      |      |      | 2  | 100     | 4        |

Dann erstelle die Auswertung erneut: nun befinden sich die Klassen in der Auswertung! Es erfolgt ein Hinweis und die Klassenpositionen werden eingetragen:

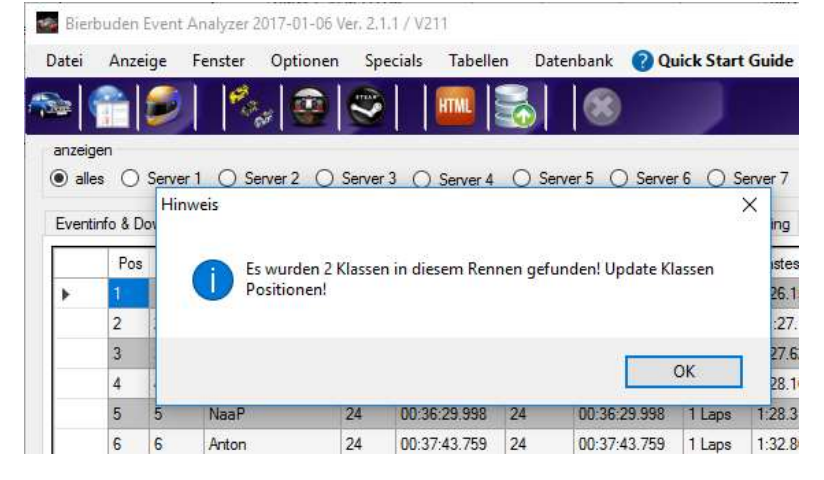

## Nun starte Die html-Ausgabe:

| mt Lap t   | 0                                                              |                                                     |
|------------|----------------------------------------------------------------|-----------------------------------------------------|
|            |                                                                |                                                     |
| racetimes  | Auch extra html für alle Klass                                 | en?                                                 |
| 00:36:23.  | (e) Ja bitte, für jede Klasse                                  | Nein, nur allgemein                                 |
| 00:36:30.  | html jetzt erstellen                                           | Cancel                                              |
| 00:36:57.  | Wanim html Frweiten ing? We                                    | on mehrere Events an                                |
| 00.27.52   | einem Tag stattfinden (Serie, z                                | .B. Kurz&knackig),                                  |
| 00.37.32.1 | I I CONCO O                                                    | 1 1 1 1 1 1 1 1 1 1 1 1 1 1 1 1 1 1 1 1             |
| 00:36:29.  | insbesondere auf EINER Stree<br>an damit die Events in der Aus | cke, gib hier einen Zusatz<br>wertung unterschieden |

Neben der Option der html Erweiterung (wenn mehrere Rennen an einem Tag auf einer Strecke gefahren wurden) besteht die Möglichkeit für jede gefundene Klasse eine separate html erstellen zu lassen!

Dateien zum Upload markieren (Doppelklick öffnet Datei lokal) 2016, 12, 17, Gape, Server, 6.html 2016, 12, 17, Gesamt, Itml 2016, 12, 17, Gesamt, Itml 2016, 12, 17, Gesamt, Klasse, 1.html 2016, 12, 17, Gesamt, Klasse, 2.html 2016, 12, 17, Gesamt, Klasse, 2.html 2016, 12, 17, Gesamt, Klasse, 2.html 2016, 12, 17, Jostions, Server, 6.png 2016, 12, 17, Server6.html

| Refresh List | Dateien löschen |
|--------------|-----------------|
| FTP Upload   |                 |
| Wochenevent  | O Spontanevent  |

FTP Upload starten

Dateien mit dem entsprechenden Klassenzusatz (hier ,Klasse\_1' und ,Klasse 2' werden erstellt und können auf den FTP Server geladen werden